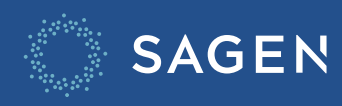

## MySagen Updates

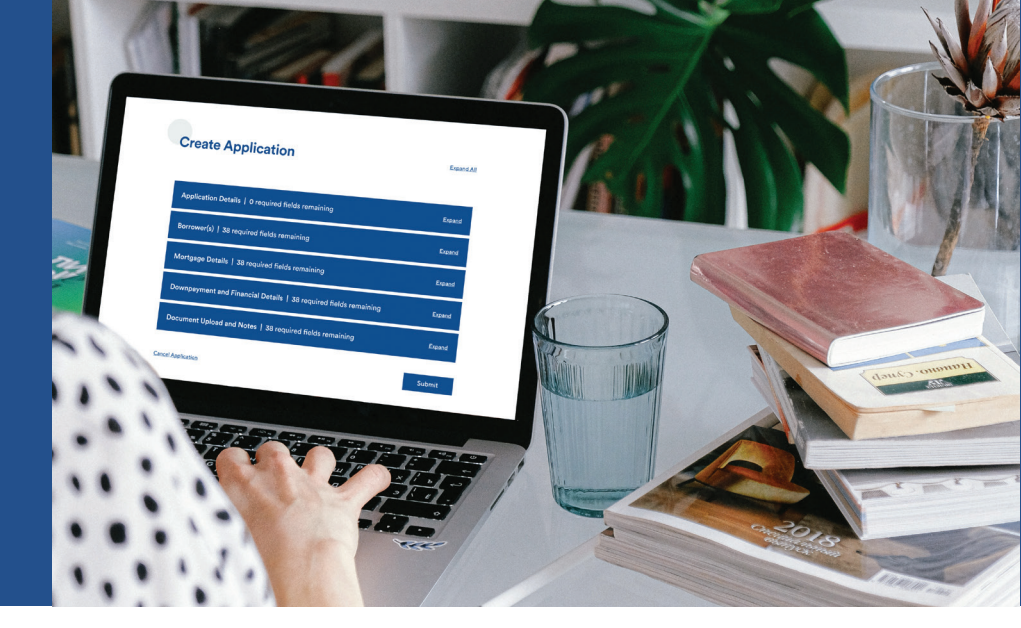

## Why was the MySagen portal changed?

We have simplified and improved the user experience.

## What has changed?

• In application lists, **clicking on the new Edit "Pen" icon**, displayed in context of each application, leads to the "Edit Application" page.

|          | Sagen Reference # | Lender Loan #  | Borrower Name | Status   | Date Submitted | Date Last Updated |   |
|----------|-------------------|----------------|---------------|----------|----------------|-------------------|---|
| <b>*</b> | 2042143200        | 98211380942100 | EILEEN BELLEY | Approved |                | 2023-08-23        | × |
| <b>A</b> | 2042142120        | 00011001404501 |               | Approved |                | 2022 00 22        | ~ |

• In application lists, **clicking on the new Cancel "X" icon**, displayed in context of each application, leads to "Cancel Application" page.

| Sagen Reference # | Lender Loan #  | Borrower Name | Status   | Date Submitted | Date Last Updated |   |
|-------------------|----------------|---------------|----------|----------------|-------------------|---|
| <br>2042143200    | 98211380942100 | EILEEN BELLEY | Approved |                | 2023-08-23        | × |
| <br>20/12/12/20   | 00011001404E01 |               | Approved |                | 0000 00 00        | ~ |

• In the "Edit Application" page, **label tooltips** are now displayed after a delay of 2 seconds when hovering over the labels.

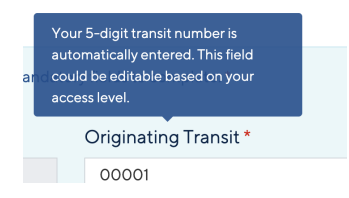

• In application lists, **clicking on the Status information link**, displayed in context of each application, leads to the "Application Status" page.

|   | Sagen Reference # | Lender Loan #  | Borrower Name | Status   | Date Submitted | Date Last Updated |   |
|---|-------------------|----------------|---------------|----------|----------------|-------------------|---|
|   | 2042143200        | 98211380942100 | EILEEN BELLEY | Approved |                | 2023-08-23        | × |
| - | 20/221/2120       | 00011001404E01 |               | Approved |                | 2022 00 22        | ~ |

**NOTE**: As before, you will be able to click on the "Download Commitment" control of the "Application Status" page to download the certificate.

| Status                               | Sagen Reference Number                                                                           |                               |  |  |
|--------------------------------------|--------------------------------------------------------------------------------------------------|-------------------------------|--|--|
| Approved                             | 2042891770                                                                                       |                               |  |  |
| Loan Details                         |                                                                                                  |                               |  |  |
| Institution ID<br>010                | Insured Amount<br>Premium Due<br>Tax Amount Due                                                  | 150,000.00<br>900.00<br>72.00 |  |  |
| Insured Transit                      | Application Fee Due                                                                              | 0.00                          |  |  |
| Lender Loan Number<br>1902931287     | Total Amount Due                                                                                 | \$972.00                      |  |  |
| Commitment Expiry Date<br>2023-01-01 |                                                                                                  |                               |  |  |
| Borrower Name                        | Approval Subject To                                                                              |                               |  |  |
| CLAUDIO TESTLUNDSTROM                | <ul> <li>THIS APPLICATION IS GOV</li> <li>GUARANTEED</li> <li>THIS APPLICATION IS GOV</li> </ul> | /ERNMENT                      |  |  |
|                                      | GUARANTEED<br>• THIS APPLICATION IS GOV<br>GUARANTEED                                            | /ERNMENT                      |  |  |
|                                      |                                                                                                  |                               |  |  |
|                                      |                                                                                                  |                               |  |  |
|                                      |                                                                                                  |                               |  |  |

The rest of the application process remains the same and you'll be able to use MySagen as usual.

## We're Here to Help

Call 1.800.511.8888 Email mortgage.info@sagen.ca